CREMIR CHERIE JAPAN (株)

# スクエア操作マニュアル 【通常】

2021年7月~

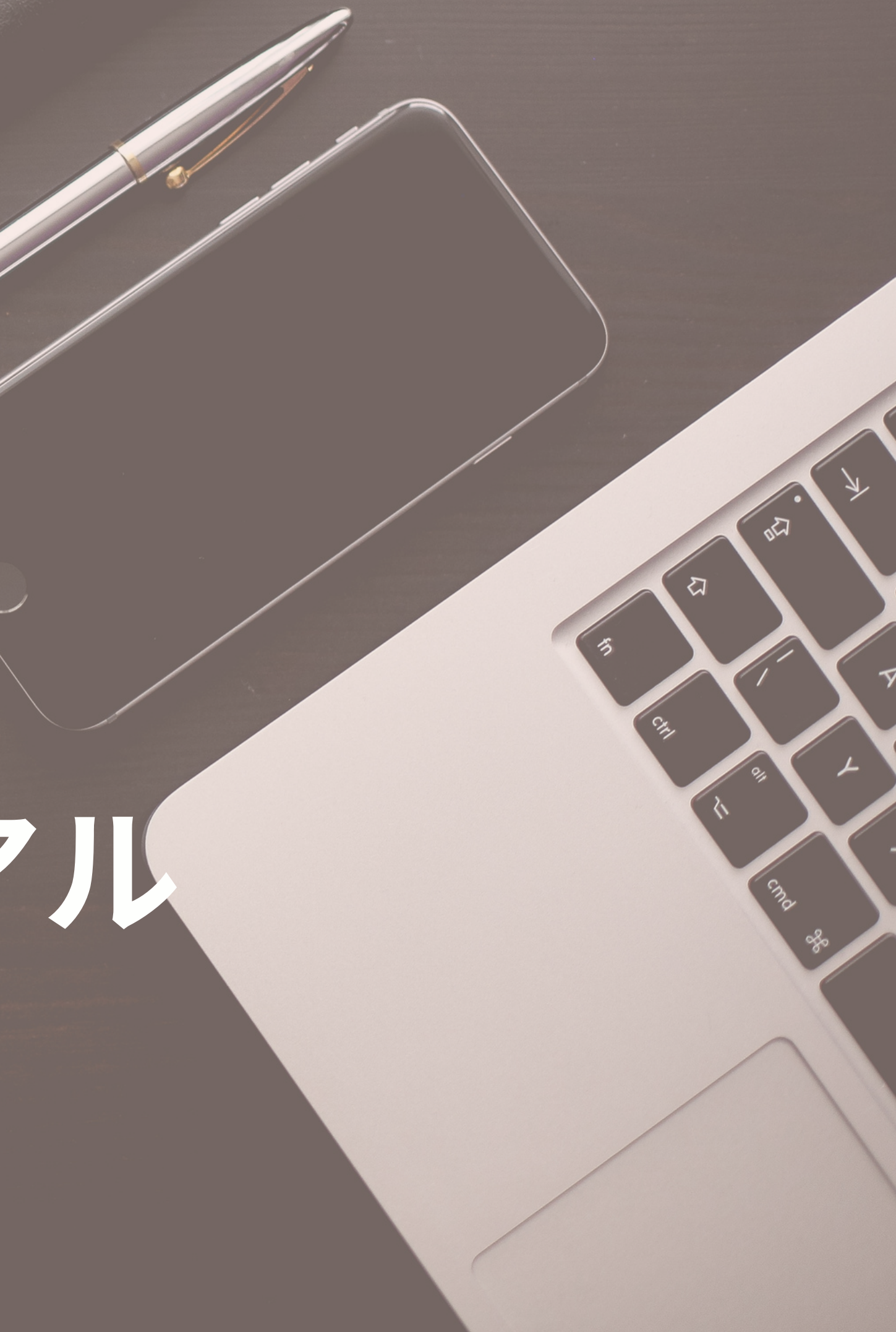

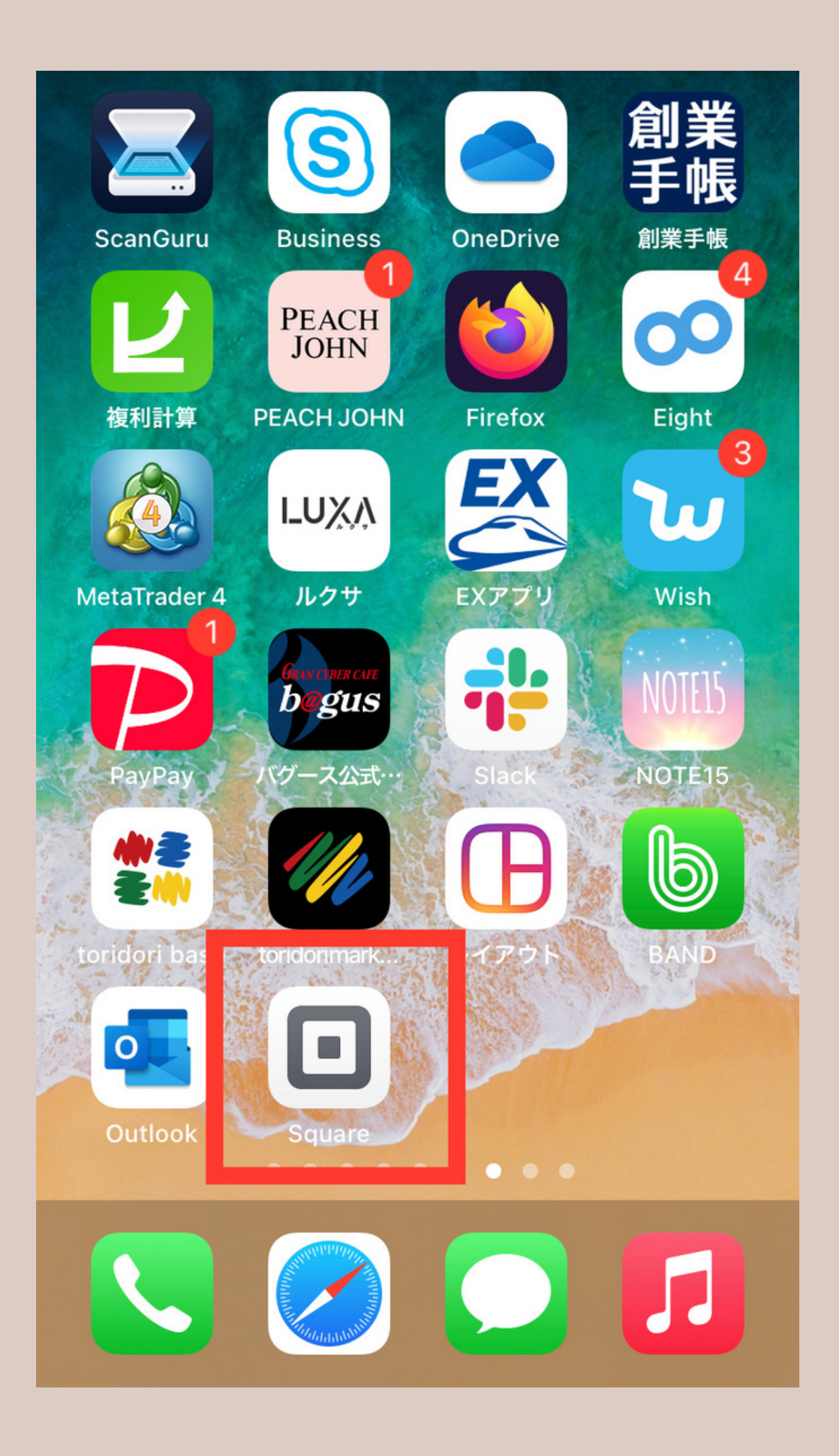

スマホから**square**アプリを 立ち上げます。

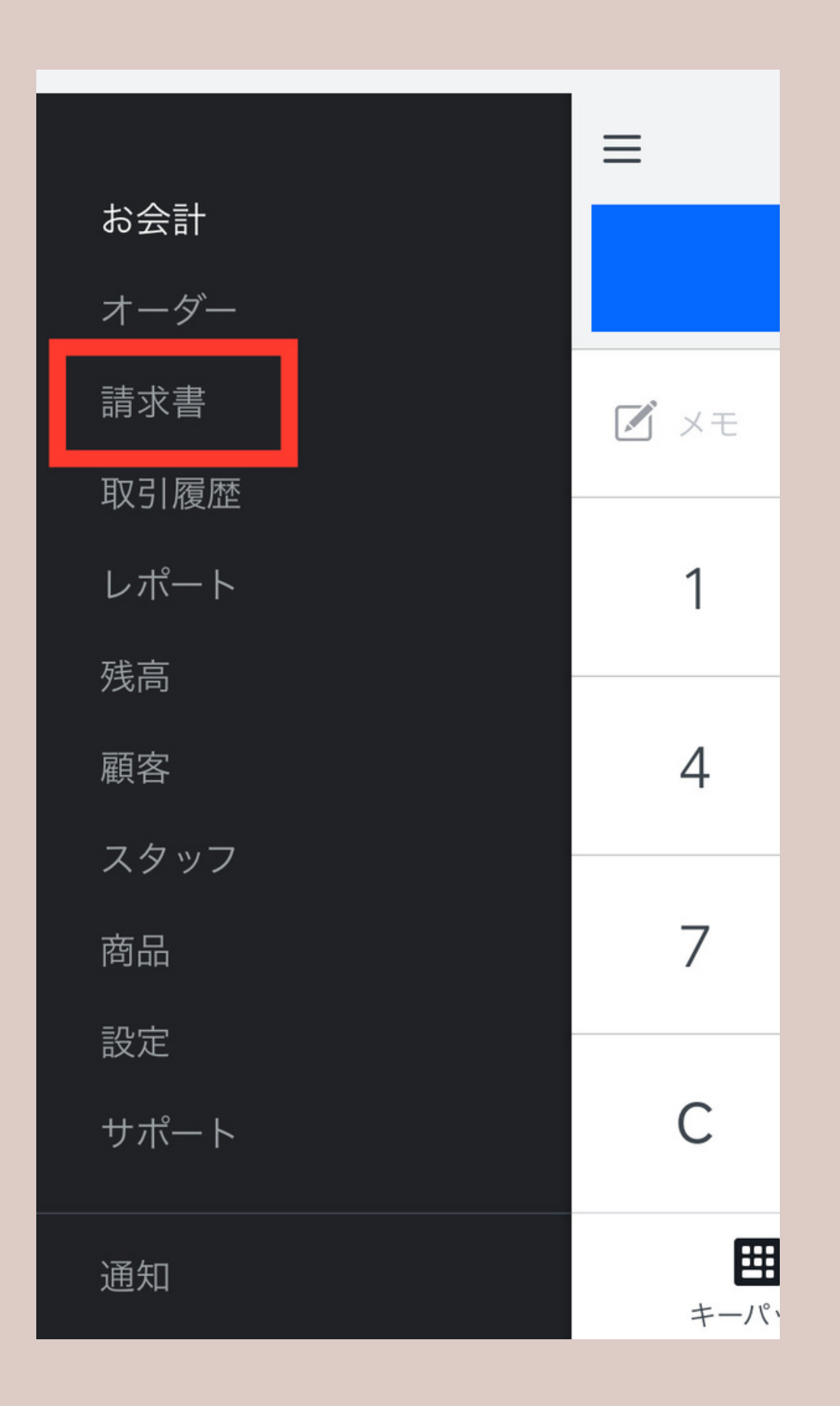

#### TOP画面になります。 左側のメニューから 請求書を選択します。

| ≡                     | 請求書       |        |
|-----------------------|-----------|--------|
| Q 検索                  | フィルター: すべ | ての送信済み |
|                       | 請求書を作成    |        |
| 概要                    |           |        |
| 支払済— 直近30日            |           |        |
| 未払い                   | 下書き       |        |
| 昨日                    |           | ¥9,800 |
| #000387               |           | 支払済み   |
| <b>2021</b> 年7月15日 木明 | 翟曰        |        |

#### この画面になります。 【請求書を作成】 を選択します。

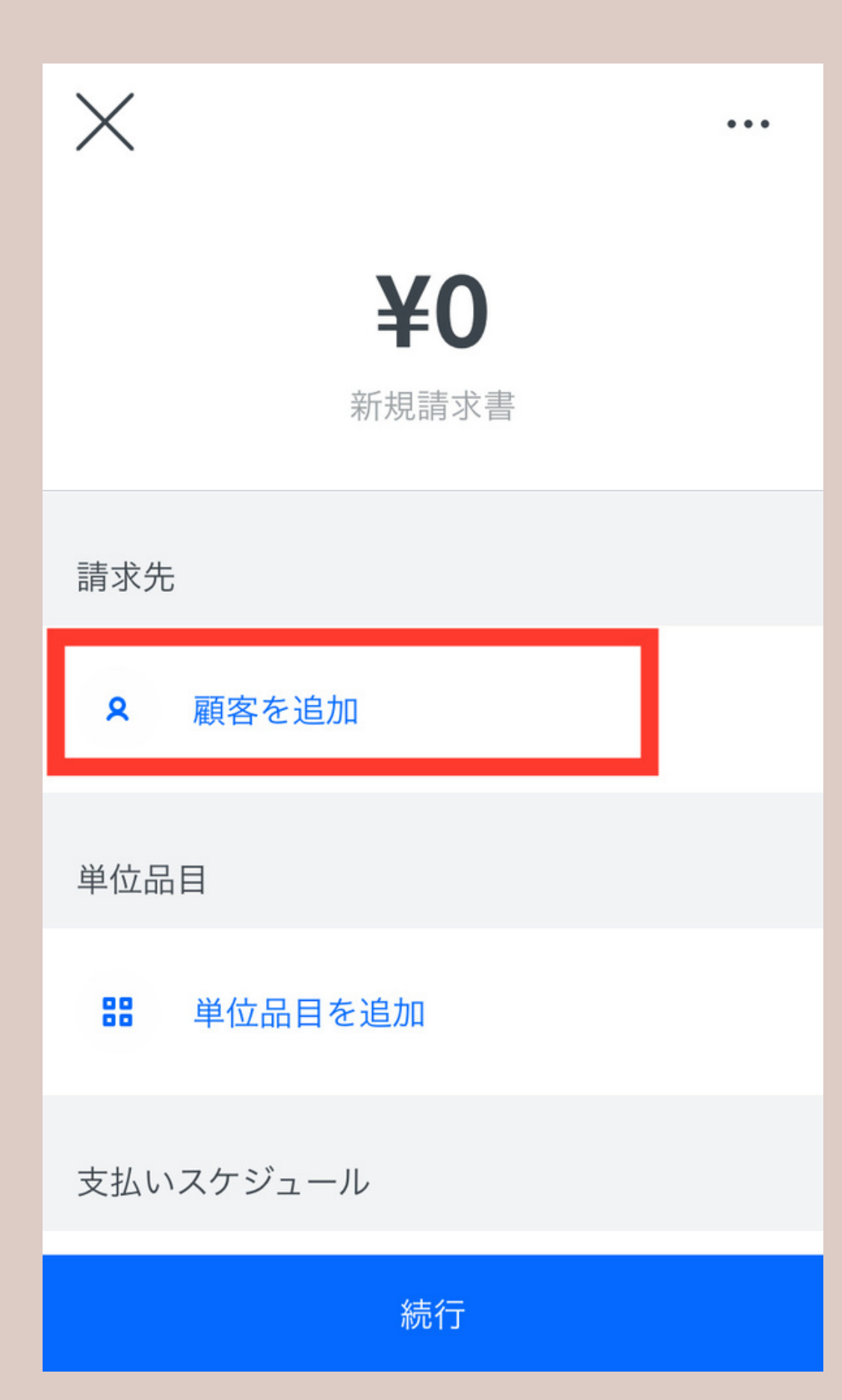

\*新規客の場合は新たに入力が必要になりますが 以前にsquareで決済をしたことがあるお客様は アドレス帳から引用することが可能です。

#### 【顧客を追加】を選択します。 お客様の【お名前】と【メール アドレス】を入力しましょう。

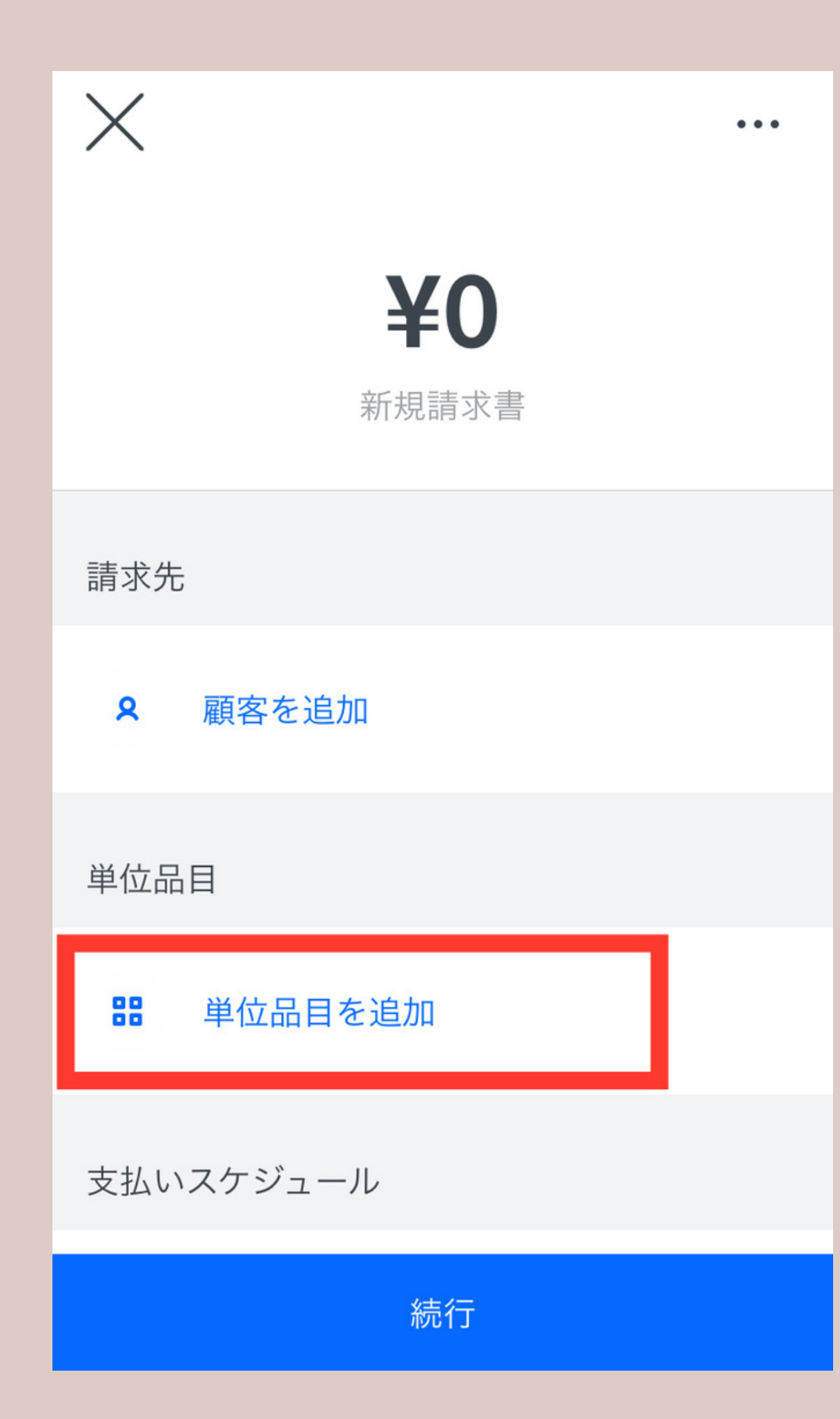

#### 続いて【単位項目を追加】 を選択します。 ここではお客様の決済メニュ ーを入力していきます。

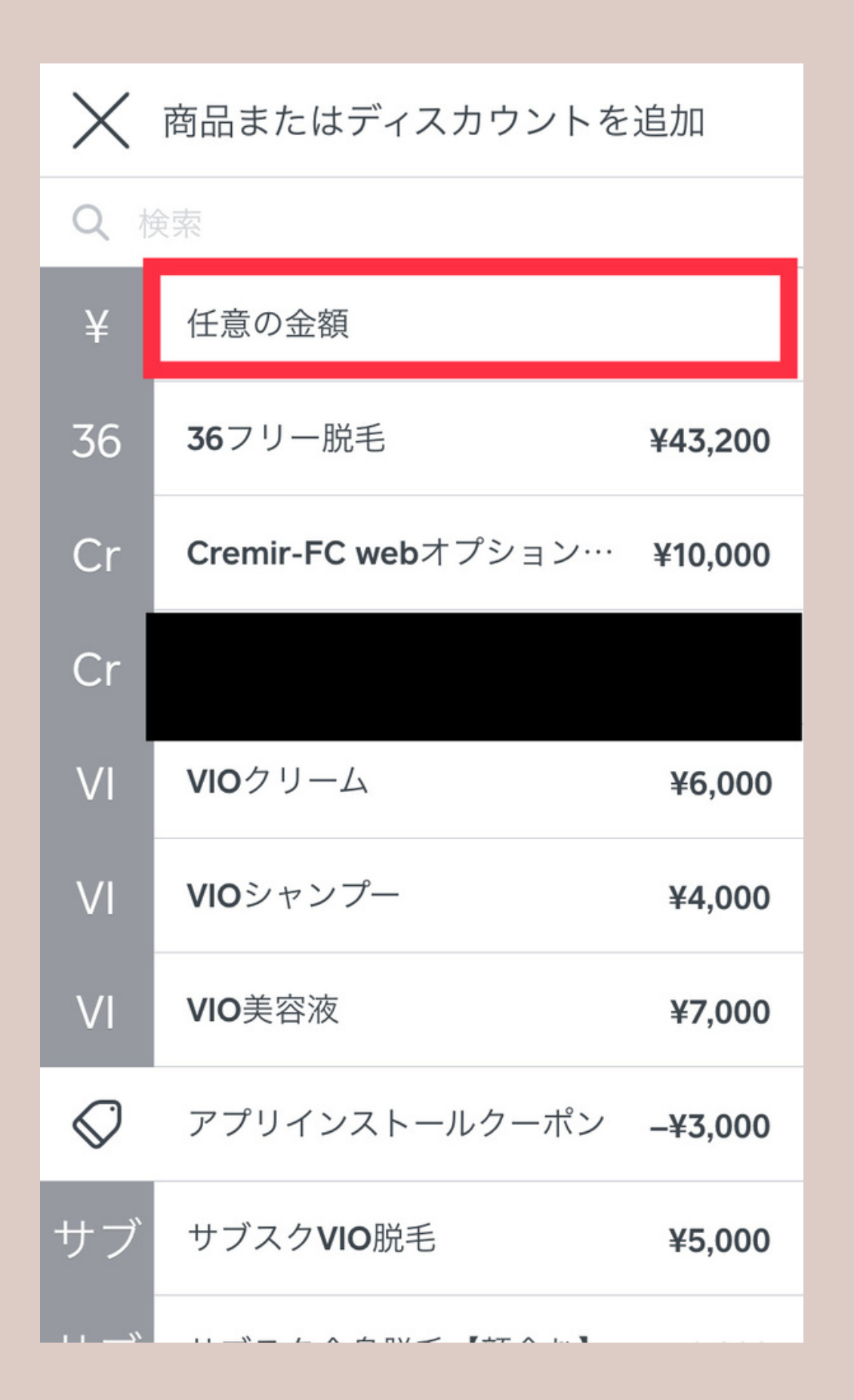

\*予め商品登録でサロンメニューを登録して おくことをお勧めいたします。

#### 【任意の金額】を選択します。 ここでは、手入力していきます。

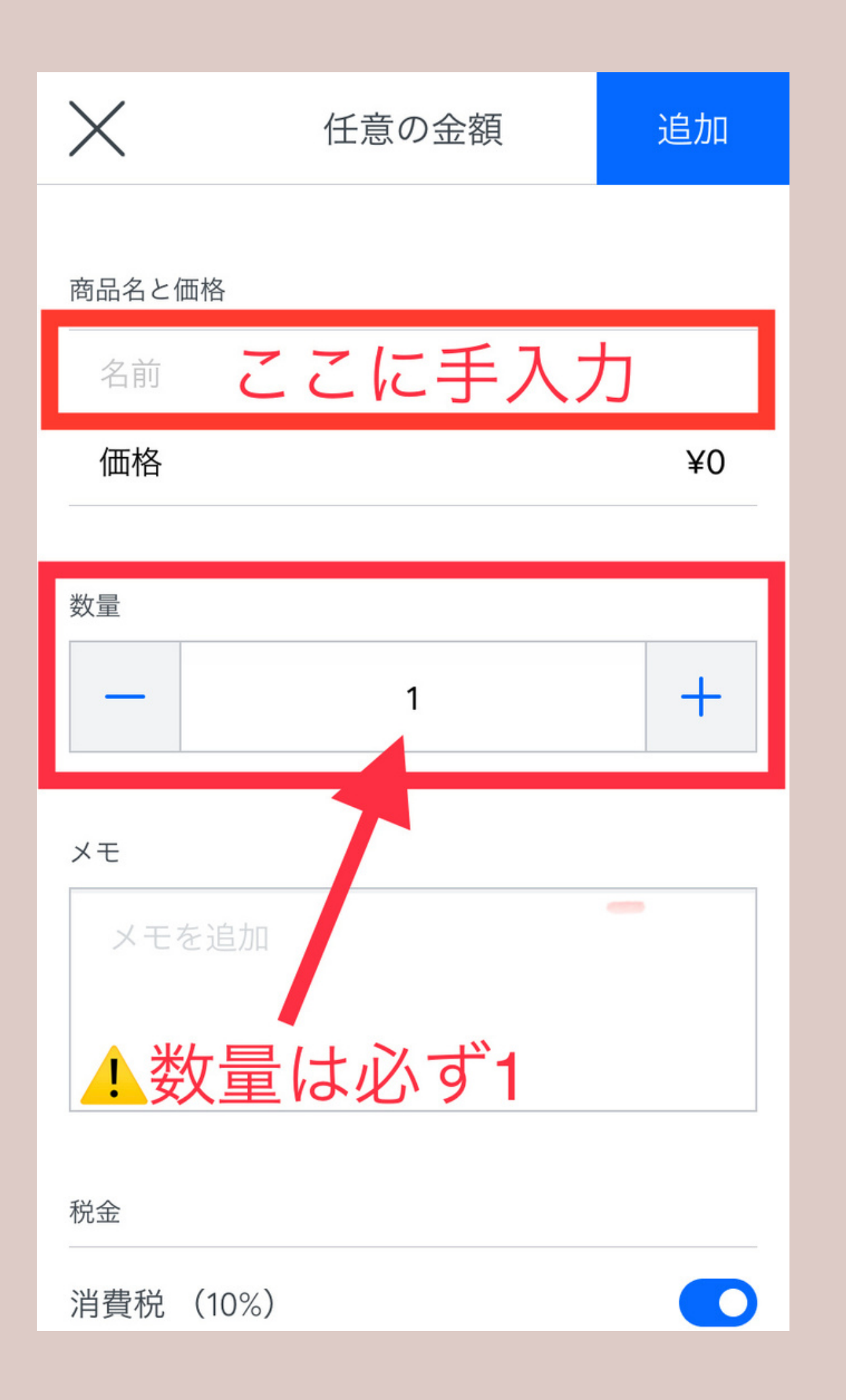

①数量の部分はどんな時も1にしてください。継続役 務取引法の関係で2や3にすると最悪squareアカウン ト停止になってしまいますので気をつけてください。

## 商品名と価格を入力します。 【ワキ脱毛】 【全身脱毛】など プラン名と価格を入力します。

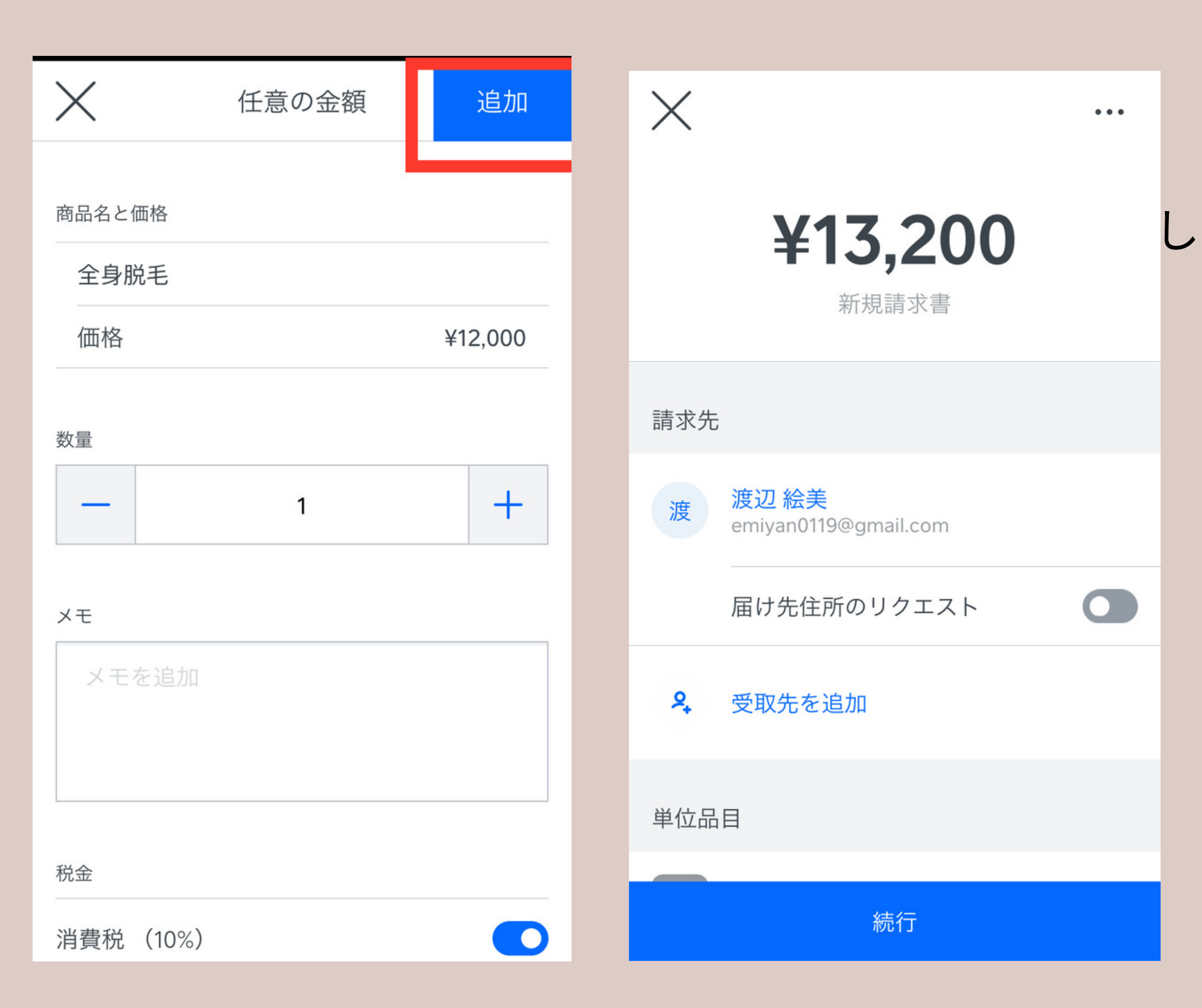

#### 顧客名・商品名を入力 した後は左のような画面になります。

#### ▲下の【続行】を押します。

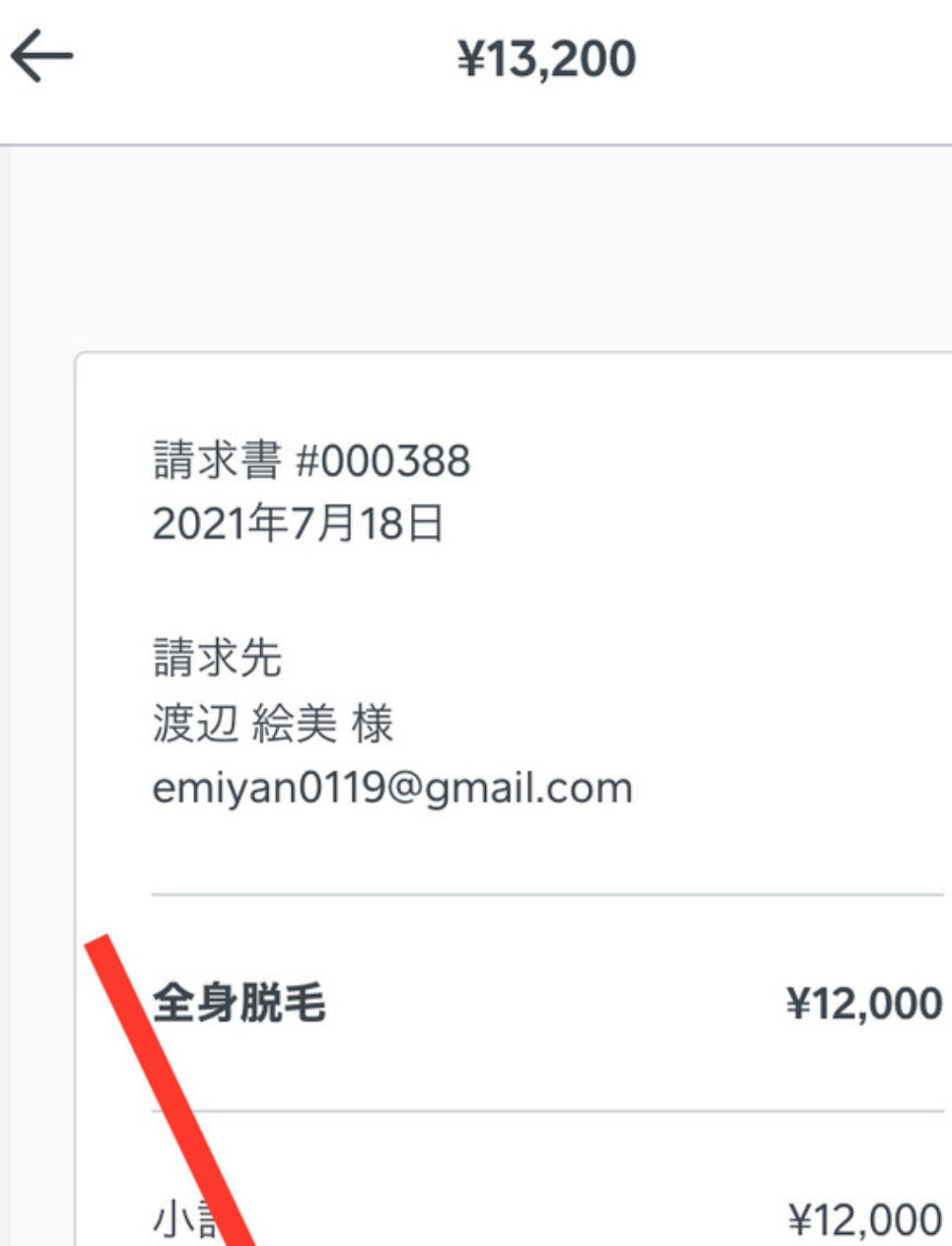

...

消費 ¥1.200 合計 ¥13,200 請求書を送信

①こちらを押すとお客様に請求書が 送信されますので、しっかり確認していきましょう。

## この画面で請求書の最終確認 をしていきます。 プレビューで内容を確認し 問題がなければ【請求書を送信】 を押します。